## Начисление материальной помощи сотруднику в связи со смертью родственника в программе "1С:Бухгалтерия 8" (редакция 3.0)

Дата публикации 03.05.2023 Использован релиз 3.0.135

Порядок отражения материальной помощи в программе различается в зависимости от кредита счета, на котором учитывается помощь – 70 или 73.

### Пример 1

В апреле 2023 г. сотруднице ООО "ТЕСТ" Андреевой Е. Ю. на основании заявления и копии свидетельства о смерти члена ее семьи оказывается материальная помощь в связи со смертью в размере 20 000 руб. В бухгалтерском учете материальная помощь отражается по кредиту счета 73. Материальная помощь выплачена 20.04.2023.

Выполняются следующие действия:

- 1. Начисление материальной помощи.
- 2. Отражение в учете по страховым взносам материальной помощи, исчисленных страховых взносов.

### Начисление материальной помощи

Начисление материальной помощи в связи со смертью члена семьи производится с помощью документа **Операция** (раздел **Операции - Операции, введенные вручную** - кнопка **Создать** - **Операция**).

При заполнении документа укажите проводку: Дт 91.02 Кт 73.03 - 20 000 руб. - начислена материальная помощь (рис. 1).

Материальная помощь, выплачиваемая сотруднику в связи со смертью члена (членов) его семьи, не облагается НДФЛ и страховыми взносами в полной сумме (п. 8 ст. 217 НК РФ, пп. 3 п. 1 ст. 422 НК РФ, пп. 3 п. 1 ст. 20.2 Федерального закона от 24.07.1998 № 125-ФЗ).

Рис. 1

| ← → ☆ Операция ТСБП-000008 от 20.04.2023 12:00:03         |                                                                |                         |                 |          |                |           |  |  |  |  |  |
|-----------------------------------------------------------|----------------------------------------------------------------|-------------------------|-----------------|----------|----------------|-----------|--|--|--|--|--|
| Записать и закрыть Записать 🖶 Бухгалтерская справка 📳 🖉 🗐 |                                                                |                         |                 |          |                |           |  |  |  |  |  |
| Номер                                                     | тсбп-000008 от: 20.04.2023 12:00:03 🗎 📮                        | Органи                  | зация:          | 000 "TEI | OOO "TEKC" · 문 |           |  |  |  |  |  |
| Содер:                                                    | жание: Материальная помощь в связи со смертью члена семьи      | Сумма                   | операции        | I:       | 20 000,00 🗐    |           |  |  |  |  |  |
| Добавить 🛧 🔸                                              |                                                                |                         |                 |          |                |           |  |  |  |  |  |
| Ν                                                         | Дебет                                                          | Кредит                  | Сумма           | има      |                | Сумма Кт  |  |  |  |  |  |
| 1                                                         | 91.02                                                          | 73.03                   | 20 000,00       | НУ:      |                | 20 000,00 |  |  |  |  |  |
|                                                           | Прочие внереализационные доходы и расходы, не принимаемые к НУ | Андреева Ева<br>Юльевна |                 | ΠP:      | 20 000,00      |           |  |  |  |  |  |
|                                                           | <>                                                             | торвевна                |                 | BP:      |                |           |  |  |  |  |  |
| 2                                                         | HE.03                                                          |                         |                 | НУ:      | 20 000,00      |           |  |  |  |  |  |
|                                                           |                                                                |                         |                 | ΠP:      |                |           |  |  |  |  |  |
|                                                           |                                                                |                         |                 | BP:      |                |           |  |  |  |  |  |
|                                                           |                                                                |                         |                 |          |                |           |  |  |  |  |  |
|                                                           |                                                                |                         |                 |          |                |           |  |  |  |  |  |
|                                                           |                                                                |                         |                 |          |                |           |  |  |  |  |  |
|                                                           |                                                                |                         |                 |          |                |           |  |  |  |  |  |
|                                                           |                                                                |                         |                 |          |                |           |  |  |  |  |  |
|                                                           |                                                                |                         |                 |          |                |           |  |  |  |  |  |
|                                                           |                                                                |                         |                 |          |                |           |  |  |  |  |  |
| Комме                                                     | нтарий:                                                        | Ответственный: ФИ       | 10 пользователя |          |                | · ₽       |  |  |  |  |  |

#### <<- вернуться в начало статьи

# Отражение в учете по страховым взносам материальной помощи, исчисленных страховых взносов

Материальная помощь в связи со смертью члена семьи хоть и не облагается страховыми взносами, но зарегистрировать данный доход в программе необходимо, для правильного отражения в отчетности по страховым взносам. Для регистрации используется документ Операция учета взносов (раздел Зарплата и кадры - Операции учета взносов). Документ вводится на каждое физическое лицо в отдельности (указывается в шапке документа в поле Сотрудник) (рис. 2);

На закладке Сведения о доходах укажите сведения о доходе, полученного в месяце расчетного периода:

- в колонке Вид дохода Доходы, целиком не облагаемые страховыми взносами, кроме пособий за счет ФСС и денежного довольствия военнослужащих;
- в колонке Сумма дохода сумму материальной помощи. В нашем примере 20 000 руб.

В отчетности по НДФЛ материальная помощь в связи со смертью родственника не отражается. Поэтому в программе в учете по НДФЛ она не регистрируется.

| 🗲 芛 ☆ Операция учета взносов ТСБП-000006 от 30.04.2023                                      |                                | €? <b>:</b> × |
|---------------------------------------------------------------------------------------------|--------------------------------|---------------|
| Провести и закрыть Записать Провести 👫 🖉 🔁                                                  |                                | Еще -         |
| Организация: ООО "ТЕКС" 🔹 🗗 Дата: 30.04.2023                                                | 🛱 Номер: ТСБП-000006           |               |
| Сотрудник: Андреева Ева Юрьевна 🗧 🖉                                                         |                                |               |
| Месяц расч. периода: 🛛 Апрель 2023 🖉 📩                                                      |                                |               |
| Исчислено взносов Взносы в ПФР по доп. тарифу Сведения о доходах Пособия по соц. страховани | о Пособия по уходу за ребенком |               |
| Добавить                                                                                    |                                | Еще -         |
| № Вид дохода                                                                                | Сумма дохода Кол. детей С      | Скидка ЕНВД   |
| Доходы, целиком не облагаемые страховыми взносами, кроме пособий за счет ФСС и денежно.     | . 20 000,00                    |               |
|                                                                                             |                                | ,             |
| Комментарий: Ответственный: Ф                                                               | ИО пользователя 🔹 🗗            |               |

Выплата материальной помощи не должна указываться в ведомостях на выплату зарплаты. Выплата регистрируются отдельным платежным документом (Платежное поручение (раздел Банк и касса – Платежные поручения) и Списание с расчетного счета (раздел Банк и касса – Банковские выписки - кнопка Списание) с видом операции Прочее списание или Выдача наличных (раздел Банк и касса – Кассовые документы – кнопка Выдача) с видом операции Прочий расход.

<<- вернуться в начало статьи

### Пример 2

Сотруднице ООО "ТЕКС" Антипова А. П. на основании заявления и копии свидетельства о смерти члена ее семьи оказывается материальная помощь в связи со смертью в размере 20 000 руб. В бухгалтерском учете материальная помощь отражается по кредиту счета 70. Материальная помощь выплачена 03.05.2023. Выполняются следующие действия:

- 1. Настройка вида начисления.
- 2. Расчет и начисление материальной помощи в связи со смертью родственника.

### Настройка вида начисления

Для начисления материальной помощи в связи со смертью члена семьи сотрудника должен быть создан новый вид начисления.

- 1. Раздел Зарплата и кадры Настройки зарплаты раздел Расчет зарплаты Начисления.
- 2. Кнопка Создать.
- 3. В поле **Наименование** заполните название вида начисления, в нашем примере **Материальная** помощь в связи со смертью (рис. 1).
- 4. В поле Код укажите код вида начисления (он должен быть уникальным).
- 5. В разделе **НДФЛ** установите переключатель в положение **не облагается**, т. к. материальная помощь, выплачиваемая в соответствии с п. 8 ст. 217 НК РФ, не облагается НДФЛ.
- 6. Поле Строка Раздела 2 Расчета 6-НДФЛ заполнять не нужно. Доходы, не подлежащие обложению налогом на доходы физических лиц на основании ст. 217 НК РФ, не отражаются в расчете по форме 6-НДФЛ.
- 7. Флажок **Доход в натуральной форме** установите, если начисление не выплачивается сотрудникам на руки. В нашем примере флажок устанавливать не нужно.
- 8. В разделе Страховые взносы в поле Вид дохода выберите способ учета доходов сотрудников при исчислении страховых взносов. В нашем примере укажите способ Доходы, целиком не облагаемые страховыми взносами, кроме пособий за счет ФСС и денежного довольствия военнослужащих (пп. 3 п. 1 ст. 422 НК РФ, пп. 3 п. 1 ст. 20.2 Федерального закона от 24.07.1998 № 125-ФЗ).
- 9. В разделе Налог на прибыль, вид расхода по ст. 255 НК РФ установите переключатель в положение не включается в расходы по оплате труда, т. к. расходы в виде сумм материальной помощи сотрудникам в соответствии с п. 23 ст. 270 НК РФ не учитываются в целях обложения налогом на прибыль организаций.
- 10. В разделе Отражение в бухгалтерском учете в поле Способ отражения укажите способ отражения начисления в бухгалтерском учете для формирования проводок по начислению. Значение выберите из справочника Способы учета зарплаты (раздел Зарплата и кадры Настройки зарплаты раздел Отражение в учете Способы учета зарплаты). Если соответствующий способ отражения в справочнике отсутствует, то его необходимо создать. В данном справочнике задается только счет дебета (счет учета расходов). Данное поле следует заполнять лишь в том случае, если начисление отражается в бухгалтерском учете одинаковым способом для всех сотрудников организации. Т. к. расходы в виде сумм материальной помощи сотрудникам не учитываются в целях обложения налогом на прибыль организаций, то в качестве значения субконто Прочие доходы и расходы в способе отражения в учете используется статья прочих расходов, для которой флажок Принимается к налоговому учету снят.

11. В разделе Исполнительное производство в поле Вид дохода с 01.05.2022 г. укажите значение

4 - Единовременныедоходы, на которые не может быть обращено взыскание (без оговорок) (п. 14 ст. 101 Федерального закона от 02.10.2007 № 229-ФЗ). Это необходимо для правильного заполнения документа на выплату, а на основании него платежного поручения. С 01.06.2020 все организации и ИП, выплачивающие физическим лицам заработную плату и (или) иные доходы через банк или через иную кредитную организацию, обязаны указывать по этим суммам в расчетном документе специальные коды вида доходов. Подробнее об этом см. здесь, здесь.

- 12. Флажок Входит в состав базовых начислений для расчета начислений "Районный коэффициент" и "Северная надбавка" необходимо снять.
- 13. Кнопка Записать и закрыть.

| ☆ Материальная помощь в связи со смертью (Начисление)                                                                                                    | ℓ? : □ ×                                                                                                    |
|----------------------------------------------------------------------------------------------------|----------------------------------------------------------------------------------------------------|
| Записать и закрыть Записать 🔳                                                                                                    | Еще -                                                                                                    |
| Наименование: Материальная помощь в связи со смертью                                                                                                    | Код: 00033                                                                                                    |
| НДФЛ<br>• не облагается<br>• облагается<br>• облагается<br>• облагается<br>• се<br>Категория дохода:<br>Строка Раздела 2 Расчета 6-НДФЛ:<br>•<br>Доход в натуральной форме<br>Страховые взносы<br>Вид дохода:<br>Вид дохода:<br>Вид дохода:<br>НДФЛ<br>•<br>•<br>•<br>•<br>•<br>•<br>•<br>•<br>•<br>•<br>•<br>•<br>•                                                                                                    | Отражение в бухгалтерском учете<br>Способ отражения: [дт 91.02, не принимаемые к НУ • ©<br>Исполнительное производство<br>Вид дохода до 01.05.2022 г.:<br>[2 - Доходы, на которые не может быть обращено взыскание (без оговс • ?<br>Вид дохода с 01.05.2022 г.:<br>[4 - Единовременные доходы, на которые не может быть обраш • ?<br>ежного довольствия воен+ • © |
| <ul> <li>не включается в расходы по оплате труда</li> </ul>                                                                                                    |                                                                                                    |
| <ul> <li>учитывается в расходах на оплату труда по статье:</li> </ul>                                                                                                    | записать и закрыть Записать Еще -                                                                                                    |
| Не учитывается в расходах на оплату труда                                                                                                    | Наименование: Дт 91.02, не принимаемые к НУ                                                                                                    |
|                                                                                                    | Fpynna:                                                                                                    |
|                                                                                                    | Основная система налогообложения                                                                                                    |
|                                                                                                    |                                                                                                    |
|                                                                                                    | Прочие доходы и расходы: Прочие внереализационные доходы и расходы, не прини *                                                                                                    |
|                                                                                                    | Реализуемые активы:                                                                                                    |
|                                                                                                    | Отражение в УСН: Не принимаются -                                                                                                    |
|                                                                                                    | Налоговый учет страховых взносов (по налогу на прибыль)                                                                                                    |
| Входит в состав базовых начислений для расчета начислений "Районный коэффициент" и "Северная начислений состав базовых начислений для расчета начислений "Районный коэффициент" и "Северная начислений состав базовых начислений для расчета начислений "Районный коэффициент" и "Северная начислений состав базовых начислений для расчета начислений "Районный коэффициент" и "Северная начислений состав базовых начислений для расчета начислений "Районный коэффициент" и "Северная начислений "Районный коэффициент" и "Северная начислений состав базовых начислений для расчета начислений "Районный коэффициент" и "Северная начислений состав базовых начислений паке состав базовых начислений для расчета начислений соста<br>Начислений состав базовых начислений для расчета начислений "Районный коэффициент" и "Северная на состав базовых начислений паке состав базовых начислений состав базовых начислений паке состав базовых начислений паке состав базовых начислений для расчета начислений паке состав базовых начислений паке состав базовых начислений для расчета начислений паке состав базовых начислений для расчета начислений паке состав базовых начислений состав базовых начислений для расчета начислений паке состав базовых начислений паке состав базовых начислений для расчета начислений состав состав базовых начислений для расчета начислений паке состав базовых начислений для расчета начислений паке состав базовых начислений для расчета начислений для расчета начислений для расчета начислений для расчета начислений для расчета начислений для расчета начислений для расчета начислений для расчета начислений для расчета начислений для расчета начислений для расчета начислени начислений для расчета начислений для расчета начислений для расчета начислений для расчета начислений для расчета начислений для расчета начислений для расчета начислений для расчета начислений для расчета начислений для расчета начислений для р | надбавка" Поладок отложения строжения рисков в СV и UV совладост                                                                                                    |
|                                                                                                    |                                                                                                    |
| на страни на нарадии на нарадии на нарадии на нарадии на нарадии на нарадии на нарадии на нарадии на нарадии н                                                                                                    | ае доходы и расходы, не принимаемые к НУ (Прочие доходы 🧭 🔋 🗙                                                                                                    |
| Записать и закрыть Записать 🔳                                                                                                    | Еще - ?                                                                                                    |
| Наименование: Прочие внереализационные д                                                                                                    | доходы и расходы, не принимаемые к НУ                                                                                                    |
| Группа статей:                                                                                                    | □1 × ▼                                                                                                    |
| Вид статьи: Прочие внереализационные д                                                                                                    | доходы (расходы) * ?                                                                                                    |
| Принимается к налоговому учету ?                                                                                                    |                                                                                                    |
| Использование по умолчанию: Основная статья прочих доход                                                                                                    | дов и расходов 🔹 💌 ?                                                                                                    |
|                                                                                                    |                                                                                                    |
|                                                                                                    |                                                                                                    |
|                                                                                                    |                                                                                                    |
|                                                                                                    |                                                                                                    |
|                                                                                                    |                                                                                                    |

Рис. 1

#### <<- вернуться в начало статьи

# Расчет и начисление материальной помощи в связи со смертью родственника

Начисление материальной помощи производится с помощью документа **Начисление зарплаты** (раздел **Зарплата и кадры - Все начисления**) (рис. 2). Чтобы начислить материальную помощь, в табличной части документа выделите сотрудника, которому начисляется материальная помощь, по кнопке **Начислить** выберите из списка созданный ранее вид начисления **Материальная помощь в связи со смертью**, в появившемся окне укажите сумму материальной помощи (в нашем примере – 20 000 руб.). Кнопка **ОК**. Или в колонке **Начисление** и заполните строку. В табличной части **Начисления** нажмите на кнопку **Добавить – Начисление** и заполните строку. В колонке **Дата выплаты** укажите планируемую дату выплаты материальной помощи в связи со смертью.

| +                         | -                                                                 | 🖢 ★ Начисле           | ние зарплать     | и ТСБП-ОС    | 00022 от 30.04.2023        | 12:00:05        |              |                  | c? I ×       |  |  |
|---------------------------|-------------------------------------------------------------------|-----------------------|------------------|--------------|----------------------------|-----------------|--------------|------------------|--------------|--|--|
| П                         | ровес                                                             | сти и закрыть 🛛 Зап   | исать Пров       | ести Аткт    |                            | тчеты 👻 😕       | Выплатить    |                  | Еще -        |  |  |
| How                       | Номер: ТСБП-000022 от: 30.04.2023 🗎 📭 Организация: ООО "ТЕКС" 🔹 🗗 |                       |                  |              |                            |                 |              |                  |              |  |  |
| Зар                       | плата                                                             | за: Апрель 2023       |                  | ванс 💿 Око   | нчательный расчет Подразде | ление:          |              |                  | <b>▼</b> [2] |  |  |
| 3                         | аполн                                                             | нить Добавить         | Подбор           | Начислить 🕶  | Удержать 🗸 🔷 🗣             | ]               |              |                  | Еще 🕶        |  |  |
| Ν                         |                                                                   | Сотрудник             | Дни              | Часы         | Начислено                  | НДФЛ            |              | Взносы           |              |  |  |
|                           | 1                                                                 | Антипова Анна Петров  | на 20,00         | 160,00       | <u>70 000,00</u>           | <u>6 500,00</u> |              | <u>15 100,00</u> |              |  |  |
| Г                         | Нач                                                               | испения (Антип        | ова АП)          |              |                            |                 |              |                  | : п х        |  |  |
| Добавить - Поиск (Ctrl+F) |                                                                   |                       |                  |              |                            |                 |              | × Еще -          |              |  |  |
|                           | N                                                                 | Подразделение         | Начисление       |              |                            | Дни             | Часы Су      | мма              | Дата выплаты |  |  |
|                           | 1                                                                 | Администрация         | Оплата по окладу | r            |                            | 20,00           | 160,00 50.00 | 0,00 03.05.      | 2023         |  |  |
|                           | 2                                                                 | Администрация         | Материальная по  | мощь в связи | со смертью                 |                 | 20 00        | 0,00 03.05.      | 2023         |  |  |
|                           |                                                                   |                       |                  |              |                            |                 |              |                  |              |  |  |
|                           |                                                                   |                       | Итого:           |              |                            |                 | 70 00        | 0,00             |              |  |  |
|                           | Подр                                                              | ообнее см. Расчетный. | листок           |              |                            |                 |              |                  | ОК Отмена    |  |  |
| Ком                       | імента                                                            | арий:                 |                  |              | Ответственны               | ій: ФИО пользо  | вателя       |                  | - L          |  |  |

Рис. 2

Для просмотра результата проведения документа нажмите на кнопку Показать проводки и

другие движения документа (рис. 3).

Рис. 3

| ← → <sup>∧</sup> <sub>1</sub> | r P                              | Івижения         | документ     | а: Начисление         | зарплаты Т                                        | СБП-00002                            | 2 от 30.04.2                                    | 023 12:00:0              | 5                         |                                    |          |           |               | <i></i> :  |
|-------------------------------|----------------------------------|------------------|--------------|-----------------------|---------------------------------------------------|--------------------------------------|-------------------------------------------------|--------------------------|---------------------------|------------------------------------|----------|-----------|---------------|------------|
| С Обновить                    |                                  |                  |              |                       |                                                   |                                      |                                                 |                          |                           |                                    |          |           |               | Еще -      |
| Ат Бухгалтер                  | 3                                | Бухгалтер        | 🥃 Взаимор.   | 🥃 Зарплата            | 🥑 Исчислен                                        | 🥑 Начислен                           | 🥑 Отработа                                      | 🥑 Расчеты                | 🥑 Расчеты                 | 🥑 Страховы                         | 🥑 Учетд  | охо       | 🥑 Учет дохо 🗌 | 🕱 Документ |
|                               |                                  |                  |              |                       |                                                   |                                      |                                                 |                          |                           |                                    |          |           |               | Еще -      |
| Дата                          |                                  | Дебет            |              |                       |                                                   | Кредит                               |                                                 |                          | Сумма                     |                                    |          |           | Сумма Дт      | Сумма Кт   |
| 30.04.2023                    |                                  | 26               |              |                       |                                                   | 70                                   | 70 50 000;                                      |                          |                           | 50 000,00                          | HУ:      | 50 000,00 | 50 000,00     |            |
|                               | 1                                | Администраци     | ия           |                       |                                                   | Антипова                             | Антипова Анна Петровна Начислена заработная пла |                          |                           | а заработная плап                  | na       | ΠP:       |               |            |
|                               |                                  | Оплата труда     |              |                       |                                                   | пп.1, ст.25                          | і5 НК РФ                                        |                          |                           |                                    |          | BP:       |               |            |
| 30.04.2023                    |                                  | 91.02            |              |                       |                                                   | 70                                   | 70 200                                          |                          |                           | 20 000,00                          | HY:      |           | 20 000,00     |            |
|                               | 2                                | Прочие внере     | ализационные | е доходы и расходы, н | іе принимаемые к І                                | НУ Антипова                          | Антипова Анна Петровна Начислена заработная пла |                          |                           | na                                 | ΠP:      | 20 000,00 |               |            |
|                               |                                  | <>               |              |                       |                                                   | <>                                   |                                                 |                          |                           |                                    |          | BP:       |               |            |
| 30.04.2023                    | 2                                | 70               |              |                       |                                                   | 68.01.1                              | 68.01.1                                         |                          | 1/2                       | 112002                             | 6 500,00 | HY:       | 6 500,00      |            |
|                               | 3 Антипова Анна Петровна         |                  |              |                       | Налог (вз                                         | Налог (взносы): начислено / уплачено |                                                 | удержан                  | у оержан ндшл             |                                    | ne:      |           |               |            |
| 30.04.2023                    |                                  | 26               |              |                       |                                                   | 69.11                                |                                                 |                          |                           |                                    | 100.00   | HV.       | 100.00        |            |
| 00.01.2020                    | 1.04.2023 20<br>4 \$1MM48CT101Mg |                  |              | Налог (вз             | Налог (взносы): начислено / уплачено              |                                      | Расчеты                                         | Расчеты по обязательному |                           | лe:                                | 100,00   |           |               |            |
|                               |                                  | Взносы в ФСС     | от НС и ПЗ   |                       |                                                   |                                      |                                                 |                          |                           | социальному страхованию от HC и ПЗ |          | BP:       |               |            |
| 30.04.2023                    | 26                               |                  |              |                       | 69.09                                             |                                      |                                                 |                          |                           | 15 000,00                          | НУ:      | 15 000,00 |               |            |
|                               | 5 Администрация                  |                  |              | Налог (взі            | Налог (взносы): начислено / уплачено Страховые вз |                                      |                                                 | ые взносы (единый        | взносы (единый тариф) ПР: |                                    |          |           |               |            |
|                               |                                  | Страховые взносы |              |                       |                                                   |                                      |                                                 |                          |                           |                                    | BP:      |           |               |            |
| 30.04.2023                    |                                  | HE.03            |              |                       |                                                   |                                      |                                                 |                          |                           |                                    |          | HУ:       | 20 000,00     |            |
|                               | 6                                |                  |              |                       |                                                   | Начислена зар                        |                                                 | эна заработная плата ПР: |                           |                                    |          |           |               |            |
|                               |                                  |                  |              |                       |                                                   |                                      |                                                 |                          |                           |                                    |          | BP:       |               |            |
|                               |                                  |                  |              |                       |                                                   |                                      |                                                 |                          |                           |                                    |          |           |               |            |
|                               |                                  |                  |              |                       |                                                   |                                      |                                                 |                          |                           |                                    |          |           |               |            |
|                               |                                  |                  |              |                       |                                                   |                                      |                                                 |                          |                           |                                    |          |           |               |            |
|                               |                                  |                  |              |                       |                                                   |                                      |                                                 |                          |                           |                                    |          |           |               |            |

<<- вернуться в начало статьи